# **Aculab Licences**

The aculab licences, used for the telephony SIP / RTP layer, are present on the windows machine.

The initial installation of licences will be performed by jtel, as this involves accessing the jtel account on the aculab licencing portal.

However, movement or manual renewal of licences can be performed at a later date by the customer if desired.

NOTE: to enable smooth operation of aculab licences, the machine should always have an internet connection, WITHOUT a proxy server.

Access to servuk41.aculab.com and servus42.aculab.com on port 443 (https) are required.

## Movement of Licences

### On the old machine

On the machine from which the licences are to be removed:

Start the ACT. In the menu, under "Options" select "Enable removal of licences".

| <b>5</b>                                                                                                    |                                      | Aculab V6 ACT - Lic    | ence Manager       |
|----------------------------------------------------------------------------------------------------|--------------------------------------|------------------------|--------------------|
| <u>H</u> elp <u>O</u> ptions                                                                                               |                                      |                        |                    |
|                                                                                                    | licences                             |                        |                    |
| Care Disable warnings o                                                                                                    | n cancel and exit                    |                        |                    |
| Clarking Settings                                                                                                    | Product                              | Expiry Date and Time   | Max Licences       |
| Diagnostics                                                                                                    | ProsodySv3:10000                     |                        |                    |
| IP Settings<br>IP Settings<br>Licence Manager<br>Prosody S<br>Prosody T<br>Prosody X<br>HPI Configuration<br>TiNG Settings | <ul> <li>Product Licences</li> </ul> |                        | 38 Total Licences  |
|                                                                                                    | 1                                    | 18/Aug/2018 @ 10:31:54 | 10 Bi-direct Calls |
|                                                                                                    | 2                                    | 18/Aug/2018 @ 10:32:22 | 10 Bi-direct Calls |
|                                                                                                    | 3                                    | 18/Aug/2018 @ 10:32:49 | 10 Bi-direct Calls |
|                                                                                                    | 4                                    | 29/Sep/2018 @ 12:27:34 | 4 Bi-direct Calls  |
|                                                                                                    | 5                                    | 08/Apr/2019 @ 20:44:43 | 4 Bi-direct Calls  |
|                                                                                                    | Feature: Video                       |                        | 0 Total Licenses   |
|                                                                                                    | SS7                                  |                        |                    |
|                                                                                                    | Product Licences                     |                        | 0 Total Licences   |
|                                                                                                    | Feature: M3UA                        |                        | 0 Total Licenses   |
|                                                                                                    | SIP                                  |                        |                    |
|                                                                                                    | Product Licences                     |                        | 0 Total Licences   |

Next, select the licence which should be removed, and click "Remove".

| <b>S</b>                                                                                                    |                                                                                                    | Aculab V6 ACT - Lic                                                                                                    | cence Manager                                                                                                    |
|----------------------------------------------------------------------------------------------------|----------------------------------------------------------------------------------------------------|----------------------------------------------------------------------------------------------------|----------------------------------------------------------------------------------------------------|
| <u>H</u> elp <u>O</u> ptions                                                                                                    |                                                                                                    |                                                                                                    |                                                                                                    |
| Views                                                                                                    | Licence Manager                                                                                                    |                                                                                                    |                                                                                                    |
| Card List<br>Clocking Settings<br>Diagnostics<br>IP Settings<br><b>Licence Manager</b><br>Prosody S<br>Prosody T<br>Prosody X<br>HPI Configuration<br>TiNG Settings | Product<br>ProsodySv3:10000<br>Product Licences<br>1<br>2<br>3<br>4<br>5<br>Feature: Video<br>SS7<br>Product Licences<br>Feature: M3UA<br>SIP<br>Product Licences<br>Feature: DRSS | Expiry Date and Time<br>18/Aug/2018 @ 10:31:54<br>18/Aug/2018 @ 10:32:29<br>18/Aug/2018 @ 10:32:49<br>29/Sep/2018 @ 12:27:34<br>08/Apr/2019 @ 20:44:43 | Max Licences 38 Total Licences 10 Bi-direct Calls 10 Bi-direct Calls 10 Bi-direct Calls 4 Bi-direct Calls 4 Bi-direct Calls 0 Total Licenses 0 Total Licences 0 Total Licences 0 Total Licences 0 Total Licenses |
| Save Settings                                                                                                    |                                                                                                    |                                                                                                    |                                                                                                    |
| Apply Settings                                                                                                    |                                                                                                    |                                                                                                    |                                                                                                    |
| Exit                                                                                                    | Renew                                                                                                    |                                                                                                    |                                                                                                    |

#### Confirm the warning:

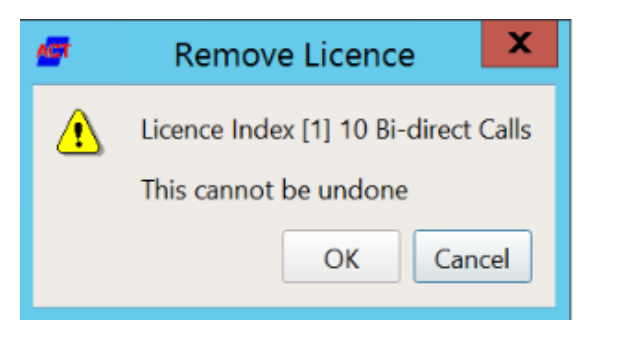

In the next screen, select copy to clipboard. This is the key you require, to install the licence on the new machine.

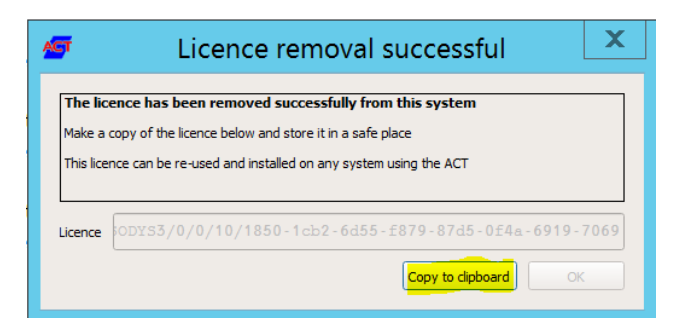

#### On the new machine

On the new machine, start the ACT, and select Licence Manager, and ProsodySv3:

| elp <u>O</u> ptions                                                                                                    |                                                                                                    |                   |                                                                                        |
|----------------------------------------------------------------------------------------------------|----------------------------------------------------------------------------------------------------|-------------------|----------------------------------------------------------------------------------------|
| Views                                                                                                    | Licence Manager                                                                                                    |                   |                                                                                        |
| Clocking Settings                                                                                                    | Product Exp<br>ProsodySv3:100000                                                                                                    | iry Date and Time | Max Licence                                                                            |
| Diagnostics<br>IP Settings<br>Licence Manager<br>Prosody S<br>Prosody T<br>Prosody X<br>HPI Configuration<br>TiNG Settings | <ul> <li>→ Product Licences<br/>Feature: Video</li> <li>SS7</li> <li>→ Product Licences</li> <li>Feature: M3UA</li> <li>SIP</li> <li>→ Product Licences</li> <li>Feature: DRSS</li> </ul> |                   | 10 Total Li<br>0 Total Lic<br>0 Total Lic<br>0 Total Lic<br>0 Total Lic<br>0 Total Lic |
| Save Settings<br>Apply Settings<br>Exit                                                                                    | Renew     Remove                                                                                                    |                   | Install                                                                                |

Click "Install" and paste the licence key from the old machine. Hit OK.

| ⁄ ACT - Licence Key Input | ?          | $\times$       |
|---------------------------|------------|----------------|
| Licence Key:              |            |                |
|                           | <u>o</u> k | <u>C</u> ancel |

After contacting the licence server, the licence will install.

The next step, is to enable 8-Server to use the new licences, via the configuration files giAculab.cfg and StdCall\_MCP.cfg